## デバイスマネージャの確認

1. a) Windows XP やクラッシック表示の場合

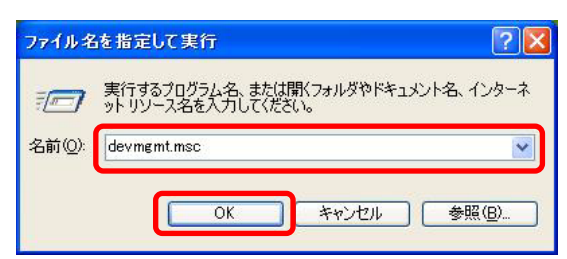

b) Windows Vista / 7 の場合

高 イメージング デバイス

ローディスクドラッシ 見ディスプレイ アダプタ 愛 ネットワーク アダプタ

テバイス マネージャー

ファイル(E) 操作(A) 表示(Y) ヘルプ(H) 〒 今 | 〒 | 📓 〒 | 穀

Mobic US82.0
 「読 Mobic US82.0
 「読 ネッドワーク コントローラー
 示 示和なデバイス
 示示和なデバイス
 マウスとそのほかのポインティング デバイス
 モニター
 モニター
 コーパイーサル、ヘリアル、ノ(ス コントローラー

バッテリ プロセッサ パート (COM と LPT)

● (二) シビュータ
 ● (二) サウンド、ビデオ、およびゲーム コントローラ
 ● (二) システム デバイス
 >> (二) ステム カンド(日本)
 ○ スマート カード(読み取り装置
 >> ディスクドライブ

2.

3.

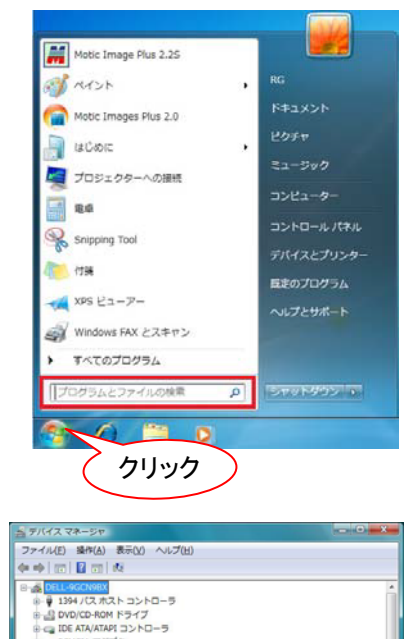

"スタート"メニュー→ "ファイル名を指定して 実行"をクリックします。
"名前"欄に "devmgmt.msc"と入力し, "OK" をクリックします。
→ "2"へ進みます。

"devmgmt.msc"と入力し、"Enter"キーを 押します。
("デバイス"と入力して検索することもできま す。)
"管理コンソール画面"が表示された場合は、"続

スタートメニューの"検索ボックス"に

「官理コンソール画面」が表示されに場合は、 統 行"をクリックします。 → "2"へ進みます。

"デバイスマネージャ"ウィンドウが開きます。"イ メージングデバイス"項目の右横のボタンが"▷" または"+"であれば、クリックしてください。左 図のように"MoticUSB Camera"と表示されれ ば正しく認識されています。この場合は、ドライバ のインストールは完了していますので、もう一度 キャプチャウィンドウより画像表示を確認してく ださい。

"ほかのデバイス"や"不明なデバイス"として"!" マーク付きで認識されている場合はドライバをイ ンストールします。

注記:画面はこのままで、USBのケーブルを抜いたときに消えるものがカメラに対応しています。

## ■検索しないでインストールする(Windows Vista / 7 / 8 / 10 の場合)

注記:ウィザードが立ち上がらない場合は,デバイスマネージャを確認します → P. 3

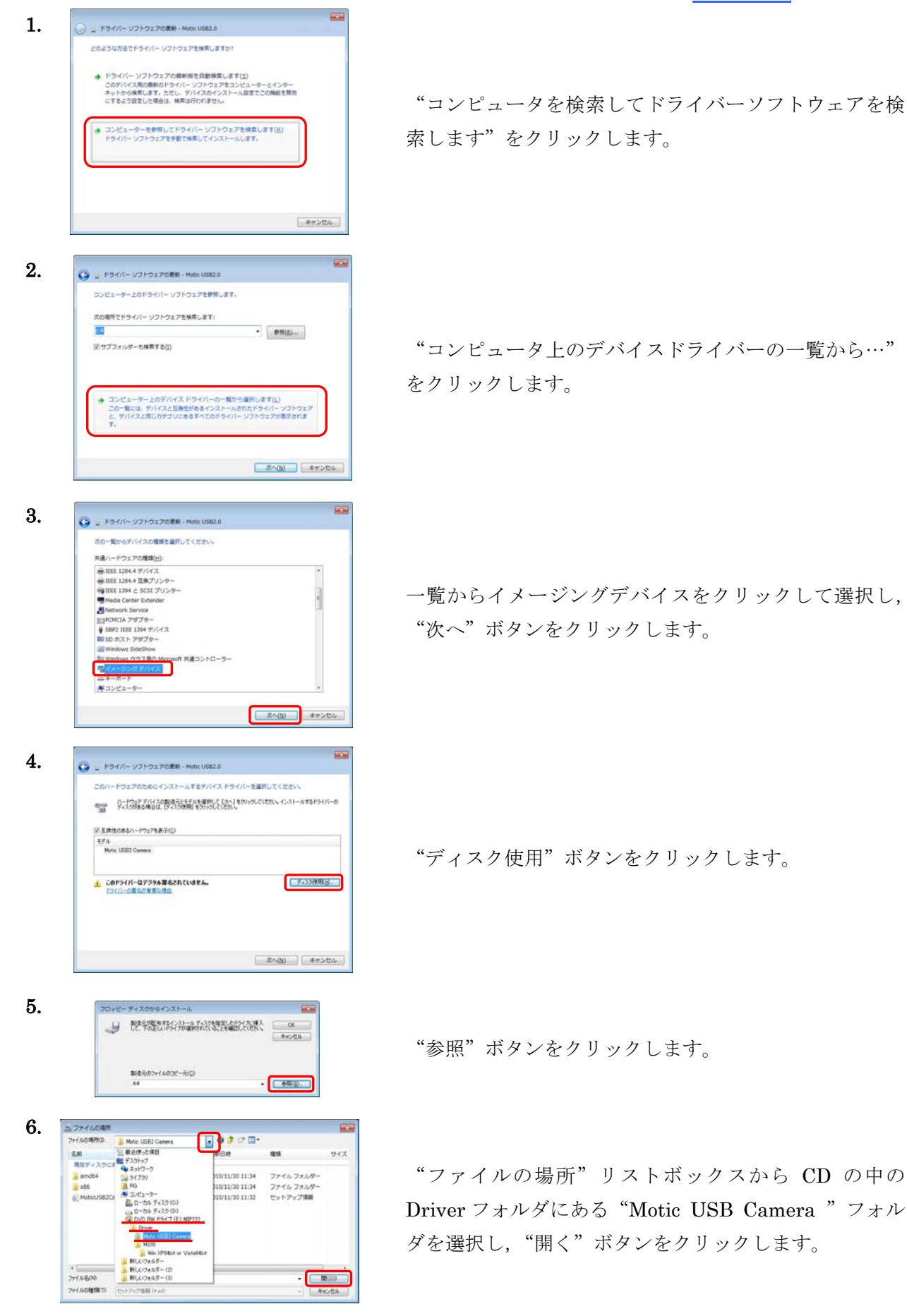

"

| mera |
|------|
|      |
|      |
|      |
|      |
|      |
|      |

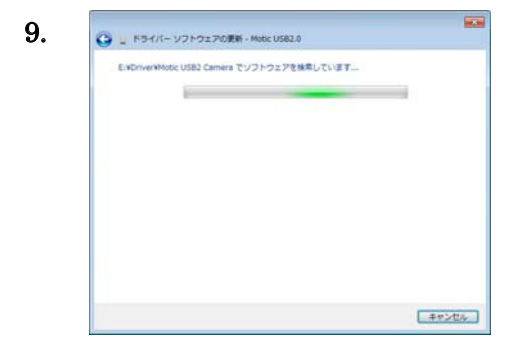

ドライバー ソフトウェアの発行元を検証できません

→ このドライバー ソフトウェアをインストールしない(№) お使いのデバイス用の、更新されたドライバー ソフトウェアが存在するか どうか製造元の Web サイトで確認してください。

このドライバーソフトウェアをインストールします(1) 製造ののWebサイを沈たすイスクから装得したドライバーソフトウェ アのみイノストールしてくたさい、その他のソースから取得した着名のない ソフトウェアは、コンピューターに危着を及ぼしたり、情報を追んだりすさ 可能行あります。

10.

😵 Windows セキュリティ

詳細の表示(D)

コンピュータにファイルがコピーされています。

Windows セキュリティ画面が表示された場合は,"この ドライバーソフトウェアをインストールします"をク リックします。

11. ドライバー ソフトウェアが正常にまれました。 このデバイスのドライバー ソフトウェアがご実にまれました。 このデバイスのドライバー、ソフトウェアのインストールを削てしました。 Mode UBE2 Chimeria

インストール終了画面が表示されていることを確認し "閉じる"ボタンをクリックします。

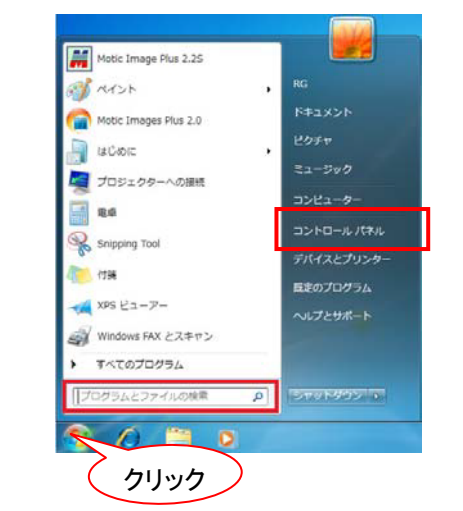

"スタート"メニュー→ "コントロールパネル"→ "シ ステムとセキュリティ"→ "システム"の順にクリック します。

または,スタートメニューの"検索ボックス"に"シス テム"と入力すると"コントロールパネル"内のシステ ムと検索されます。

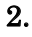

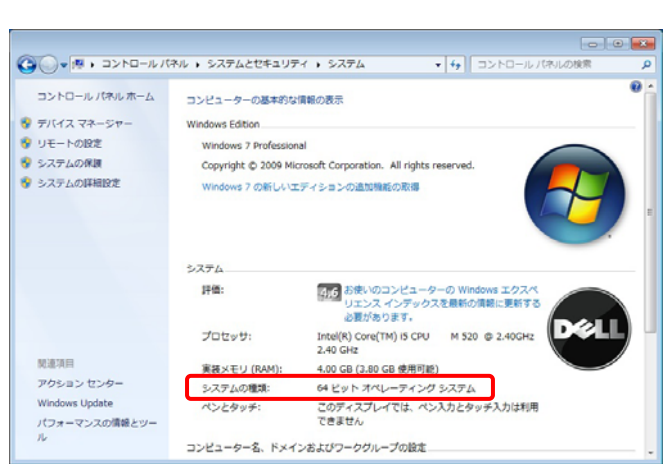

表示されるウィンドウの"システムの種類"欄を確認します。

## ソフトウェアの設定

| • | ビデオデバイス        |
|---|----------------|
| 2 | Motic 2.0MP    |
| ۵ | RFK 開じる        |
| ~ | ROI表示 全面面表示    |
|   | 解像度            |
| ð | 1600x1200 •    |
|   | プロパティ          |
|   |                |
|   | 露出 133.183 区自動 |
|   | ゲイン 0          |
|   | オフセット 0        |
|   | II             |
|   | コントラストの強調 口有効  |
|   | 255            |
|   | ガンマ 「有効」       |
|   |                |
|   | ホワイトバランス 一道田   |
|   |                |
|   | □ 左右反転 □上下反転   |
|   | ロウィンドウサイズに合わせる |

**"Moitc Live Imaging Module"**のコントロー ルパネルで明るさの調整を行います。

"露出→自動"のチェックを外すとスライダが 表示されますので、マウスで左右に動かし調整 します。